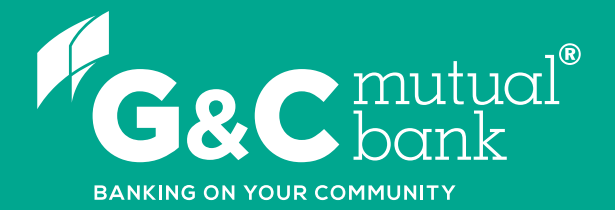

## How to make a transfer

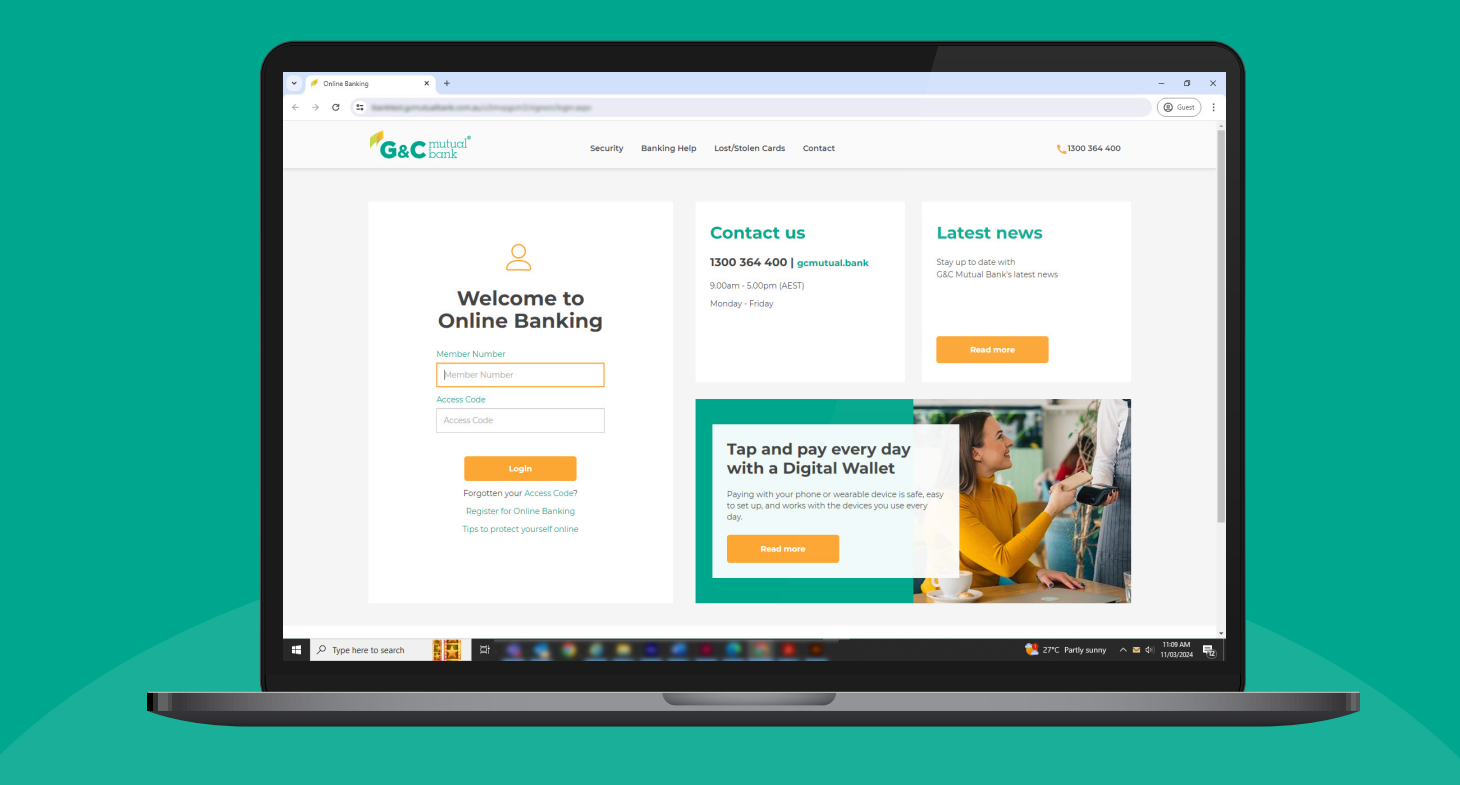

We're ready to help you 1300 364 400 | www.gcmutual.bank It's your bank, because you own it.

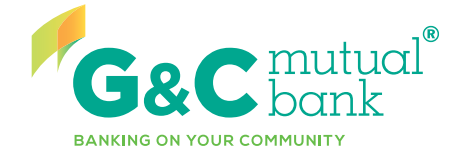

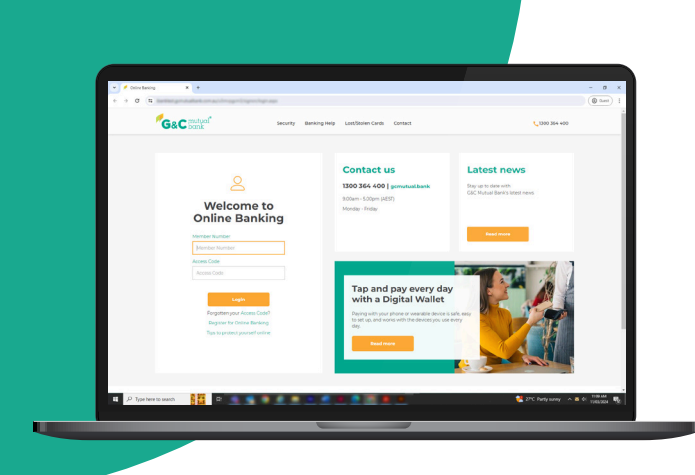

#### Making a transfer in Online Banking

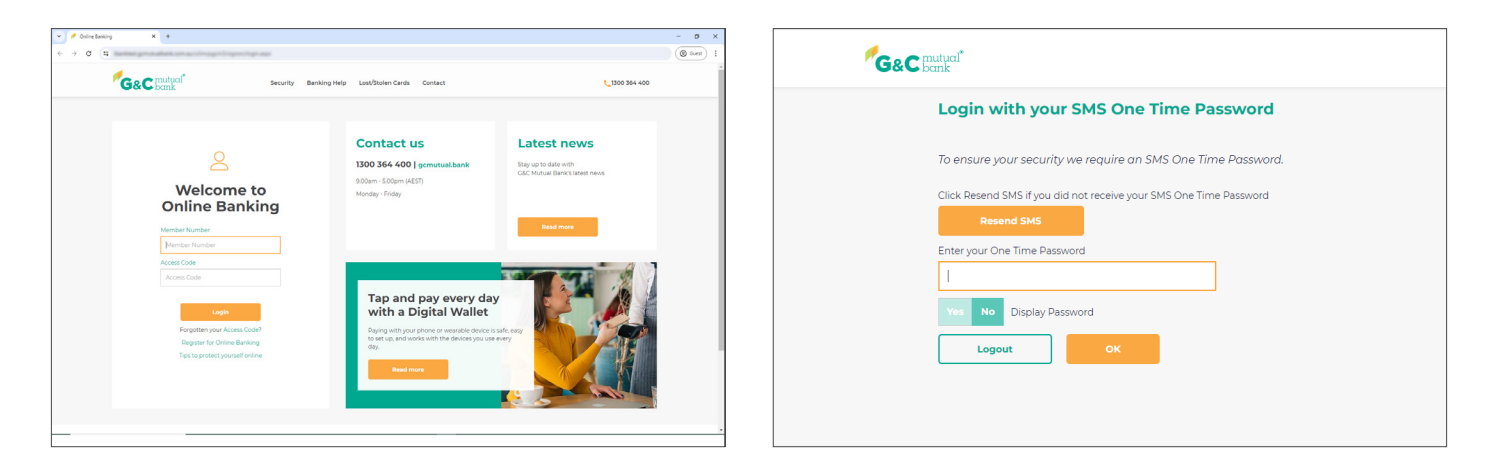

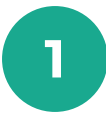

Log into Online Banking.

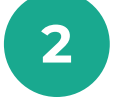

An SMS One Time Password will be sent to your mobile device. Enter the One Time Password and select 'OK'.

| G&C mutual Accounts                 | Payments & Payees - | Open Accounts - Settings & 1 | Security 🗸           | Statements | [nbox | 6<br>Logout |  |
|-------------------------------------|---------------------|------------------------------|----------------------|------------|-------|-------------|--|
| Transfers<br>International Transfer |                     |                              |                      |            |       |             |  |
|                                     |                     |                              |                      |            |       |             |  |
| BONUS SAVER                         |                     |                              | Available<br>Current | \$0.00     |       |             |  |
| Choice Mortgage Offset              |                     |                              | Available<br>Current | 870.32     | •     |             |  |
| FIXED TERM DEPOSIT                  |                     |                              | Available<br>Current | \$0.00     | •     |             |  |
| Personal Loan                       |                     |                              | Available<br>Current | \$0.00     | *     |             |  |
| Choice Home Loan                    |                     |                              | Available<br>Current | \$0.00     | ×     |             |  |
|                                     |                     |                              |                      |            |       |             |  |
|                                     |                     |                              |                      |            |       |             |  |
|                                     |                     |                              |                      |            |       |             |  |
|                                     |                     |                              |                      |            |       |             |  |
|                                     |                     |                              |                      |            |       |             |  |

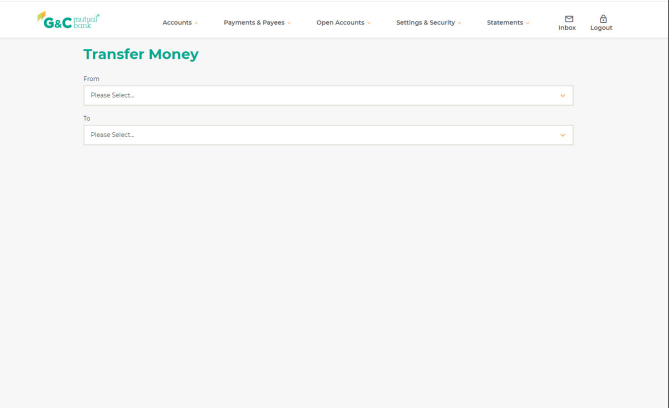

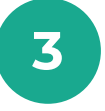

Select 'Transfers' from 'Payments & Payees' in the top drop down menu.

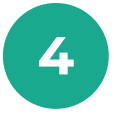

Select the account from which you want to transfer the funds from.

| G&C bank       | Accounts -     | Payments & Payees 🗸 | Open Accounts • | Settings & Security - | Statements - Inbox   |  |
|----------------|----------------|---------------------|-----------------|-----------------------|----------------------|--|
| Transf         | er Money       |                     |                 |                       |                      |  |
| From           |                |                     |                 |                       |                      |  |
| Access Ac      | count          |                     |                 | Available<br>Current  | \$54.89<br>\$54.89 ¥ |  |
| То             |                |                     |                 |                       |                      |  |
| Please Select. |                |                     |                 |                       |                      |  |
| Q. Find a      | Payee          |                     |                 | () N                  | iew Payee            |  |
| My Account     |                |                     |                 |                       |                      |  |
| Access Ar      | count          |                     |                 | Available             | \$54.89              |  |
| DOMUS S        |                |                     |                 | Current               | \$0.00               |  |
| BONUSS         | AVER           |                     |                 | Current               | \$0.00               |  |
| Choice M       | ortgage Offset |                     |                 | Available             | .870.32              |  |
|                |                |                     |                 | Current               |                      |  |
| Personal       | Loan           |                     |                 | Available<br>Current  | \$0.00               |  |
| Choice He      | ome Loan       |                     |                 | Available<br>Current  | \$0.00               |  |
| Other Accord   | ints           |                     |                 |                       |                      |  |
| CBA Spendir    | ngs            |                     |                 | 062528                |                      |  |
| м              |                |                     |                 |                       |                      |  |
| Macquarie S    | evings         |                     |                 | 182182                |                      |  |

| count          | Available | \$54.89 |
|----------------|-----------|---------|
|                | Current   | \$54.89 |
|                |           |         |
|                |           |         |
| Payee          | 🛞 New F   | Payee   |
| s              |           |         |
| ccount         | Available | \$54.89 |
|                | Current   | \$54.89 |
| AVER           | Available | \$0.00  |
|                | Current   | \$0.00  |
| ortgage Offset | Available | .870.32 |
|                | Current   |         |
| Loan           | Available | \$0.00  |
|                | Current   |         |
| ome Loan       | Available | \$0.00  |
|                |           |         |

If you have not made a transfer to the

account before, you will need to select

'New Payee' to set up the account.

5

7

9

Select the account to transfer funds to. This can be another G&C Mutual Bank account or an external bank account.

| C mutual     | Accounts -               | Payments & Payees | <ul> <li>Open Accounts -</li> </ul> | Settings & Security ~ | Statements -              | Inbox |
|--------------|--------------------------|-------------------|-------------------------------------|-----------------------|---------------------------|-------|
| Transf       | er Money                 |                   |                                     |                       |                           |       |
| From         |                          |                   |                                     |                       |                           |       |
| Access Ar    | count                    |                   |                                     | Available<br>Current  | <b>\$54.89</b><br>\$54.89 |       |
| То           |                          |                   |                                     |                       |                           |       |
| Add New Pa   | yee                      |                   |                                     |                       |                           | ~     |
| Add New      | Payee                    |                   |                                     |                       |                           |       |
| Financia     | al Account               | Email Address     | Phone Number                        | ABN                   | Organisation ID           |       |
| Yes No       | Transfer to G&C Mutual 8 | 3ank              |                                     |                       |                           |       |
|              |                          |                   |                                     |                       |                           |       |
| BSB Number   |                          |                   |                                     |                       |                           |       |
| BSB Number   | er                       |                   |                                     |                       |                           |       |
| Account Numt | ver                      |                   |                                     |                       |                           |       |
| BSB Number   | ve as for future use     |                   |                                     |                       |                           |       |

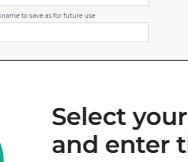

Select your preferred transfer method and enter the account details of the account you want to transfer the funds to. SMS One Time Password may be required.

Select when you would like the transfer to take place. You can select for the transfer

to happen now, at a future date, or make

the transfer recurring.

| Transfer Details                      |             |      |                       |   |           |
|---------------------------------------|-------------|------|-----------------------|---|-----------|
| Transfer Type                         |             |      |                       |   |           |
| Standard Transfer                     | Osko 🧿      |      |                       |   |           |
| Funds are available to payee immedia  | tely        |      |                       |   |           |
| Remaining daily limit \$2,000.00      |             |      |                       |   |           |
| Amount                                |             |      |                       |   |           |
| \$                                    |             |      |                       |   |           |
| When                                  |             |      |                       |   |           |
| Now                                   |             | Once | e On                  |   | Recurring |
| Payment Frequency                     | Start       |      | Ending Date           |   |           |
| Select Frequency 👻                    | DD MMM YYYY | Ø    | Continue indefinitely | ~ |           |
|                                       |             |      |                       |   |           |
| Reference to appear on your statement | (optional)  |      |                       |   |           |
| 35 Character Limit                    |             |      |                       |   |           |
| Yes No Same reference for person      | al payee    |      |                       |   |           |
| Reference                             |             |      |                       |   |           |
| 35 Character Limit                    |             |      |                       |   |           |
| Message to personal pavee (optional)  |             |      |                       |   |           |
|                                       |             |      |                       |   |           |

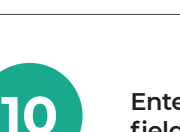

Enter your reference information into the fields and select 'Next'.

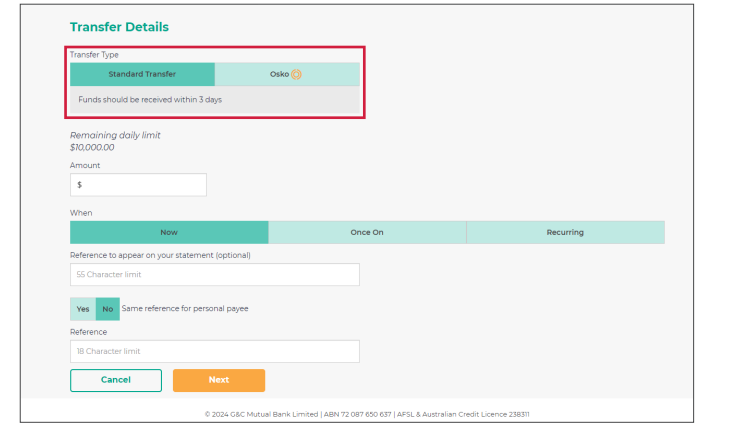

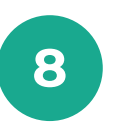

6

Select your preferred transfer type. If you select Osko, funds may be available in under a minute. A Standard Transfer will be available within 3 business days, however the daily transaction limit may be higher.

| Remaining daily limit \$2,000.00         |                                         |                                    |                    |
|------------------------------------------|-----------------------------------------|------------------------------------|--------------------|
| Amount                                   |                                         |                                    |                    |
| \$ 10.00                                 |                                         |                                    |                    |
| When                                     |                                         |                                    |                    |
| Now                                      | On                                      | ce On                              | Recurring          |
| Payment Frequency                        | Start                                   | Ending Date                        | Number of Payments |
| Fortnightly 👻                            | 05 MAY 2024 🛃                           | Choose number of paymer            | nts 🛩 10           |
|                                          |                                         |                                    |                    |
| Reference to appear on your statement (o | ptional)                                |                                    |                    |
| Enter your reference here                |                                         |                                    |                    |
| 10 characters left                       |                                         |                                    |                    |
| Yes No Same reference for persona        | il payee                                |                                    |                    |
| Reference                                |                                         |                                    |                    |
| Enter your reference here                |                                         |                                    |                    |
| 10 characters left                       |                                         |                                    |                    |
| Message to personal payee (optional)     |                                         |                                    |                    |
| Enter personal message here              |                                         |                                    |                    |
| 253 characters left                      |                                         |                                    |                    |
| Cancel Ne:                               | et                                      |                                    |                    |
| © 200                                    | 24 G&C Mutual Bank Limited   ABN 72 087 | 650 637   AFSL & Australian Credit | Licence 238311     |

### account o

| у-                                   | Review and Submit                                                                                                    |                        | То                                      | BONUS SAVER<br>659000                                         |
|--------------------------------------|----------------------------------------------------------------------------------------------------|------------------------|-----------------------------------------|---------------------------------------------------------------|
| e pøyment detai<br>goes to an uninte | Is carefully before clicking Submit to make sure you are paying w<br>anded recipient, it may not be possible to recover the funds. | the you intend to pay. | Amount                                  | \$10.00                                                       |
|                                      | Standard Transfer                                                                                                    |                        |                                         |                                                               |
| om                                   | Access Account<br>Available \$54.89<br>Current \$54.89                                                                             |                        | When<br>Frequency<br>Number of payments | Next transaction will occur on 5/05/2024<br>Fortnightly<br>10 |
|                                      | BONUS SAVER<br>659000                                                                                                    |                        |                                         |                                                               |
|                                      | \$10.00                                                                                                    |                        | Reference on your statement             | enter your reference here                                     |
| ency<br>er of payments               | Next transaction will occur on 5/05/2024<br>Forthightly<br>10                                                                      |                        | Reference                               | enter your reference here w Transaction Print Receipt         |
| ference on your statement            | enter your reference here                                                                                                    |                        |                                         |                                                               |
| erence                               | enter your reference here                                                                                                    |                        |                                         |                                                               |
| Cancel Ba                            | Submit                                                                                                    |                        |                                         |                                                               |

Review the payment details of your transfer carefully to ensure they are correct, then select 'Submit'.\*

| То                          | BONUS SAVER                              |  |
|-----------------------------|------------------------------------------|--|
|                             | 659000                                   |  |
|                             |                                          |  |
| Amount                      |                                          |  |
| Amoune                      | \$10.00                                  |  |
|                             |                                          |  |
| When                        | Next transaction will occur on 5/05/2024 |  |
| Frequency                   | Costologith                              |  |
| Frequency                   | Fordigitay                               |  |
| Number of payments          | 10                                       |  |
|                             |                                          |  |
| Reference on your statement | enter vour reference bere                |  |
|                             |                                          |  |
|                             |                                          |  |
| Reference                   | enter your reterence nere                |  |
|                             |                                          |  |
| Finish                      | New Transaction Print Receipt            |  |
|                             |                                          |  |
|                             |                                          |  |
|                             |                                          |  |
|                             |                                          |  |
|                             |                                          |  |

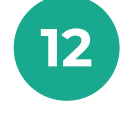

You will receive a transfer receipt. Select 'Print' if you wish to save a copy of your transfer. Alternatively, select 'New Transaction' if you wish to make another transfer.

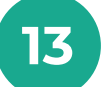

Select 'Finish' to return to your Accounts List.

# lt's your bank, because you own it.

#### **G&C Mutual Bank**

1300 364 400 info@gcmutual.bank www.gcmutual.bank

G&C Mutual Bank Limited ABN 72 087 650 637 | AFSL and Australian Credit Licence 238311

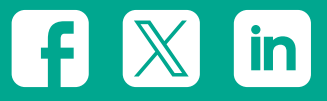